## Setting up Direct Deposit in Demosphere

**<u>Step 1-</u>** Log into your referee profile via the login link at <u>www.snhrecsoccer.org/referees</u>

| My Dashboard                                                                                          |                       |
|----------------------------------------------------------------------------------------------------|-----------------------|
| S Demosphere Universal                                                                                |                       |
| 💄 My Account                                                                                          |                       |
| S MY PROFILE MY HOUSEHOLD MY TEAMS                                                                    | REFEREE<br>MANAGEMENT |
| Referee Management                                                                                    |                       |
| Click below to manage your Assignments Calendar, G<br>Reports, and Preferences<br>ACCESS YOUR PROFILE | Game                  |

## **<u>Step 2-</u>** Access your profile under Referee Management

**<u>Step 3-</u>** Select Payment Settings under the Payments tab and click to Add Payout Method

| PROFILE PL         | LAYER REFEREE PAYMENTS |
|--------------------|------------------------|
| H← COMPRESS MENU   | Payout Methods         |
| Payment Settings > | Bank Transfer ACTIVE   |
|                    | Bank Transfer          |
|                    |                        |

**<u>Step 4-</u>** Complete the required fields to add a payout method.